## Instructions on how to set up users (learners/teachers) when using the application on a tablet.

1<sup>st</sup> step: Download the application for mobile apps using the AppStore for IOS or the GooglePlay for Android.

This link provides details for installing the mobile app on a phone or tablet. The application requires an active user account and works exclusively with Open eClass sites that have enabled the mobile API. Once the app is installed, users need to enter the following details:

- The URL of the eClass platform (in this case: <u>https://skillsforcloud.com/eclass</u>)
- Their existing username and password.

Attached, you will find screenshots of the mobile app interface to help visualize the navigation and features of the application.

| open eclass                | s <b>i</b> |     | 7.54<br>Store | ор    | er   | n e   | cla    | SS |     |              |
|----------------------------|------------|-----|---------------|-------|------|-------|--------|----|-----|--------------|
| eclass.example.com         |            | Ski | llsforc       | loud. | com/ | eclas | S      |    |     |              |
| enter your Open eClass URL |            |     | enter         | your  | Oper | eCla  | iss UF | RL |     |              |
|                            |            |     |               |       |      |       |        |    |     |              |
| I The                      | l'm        |     | "S"           |       |      | So    |        |    | She | 9            |
| QWERTYU                    | ΙΟΡ        | q   | w             | e r   | · [t | : )   | / u    |    | i c | р            |
| ASDFGHJ                    | KL         | а   | s             | d     | f    | g     | h      | j  | k   | 1            |
| • Z X C V B N              | M          | Ŷ   | z             | x     | С    | V     | b      | n  | m   | $\bigotimes$ |
| 123 😂 space                | return     | 123 |               |       | S    | space |        |    | re  | turn         |
| <b></b>                    | Ŷ          |     | Ð             | _     |      |       |        | •  |     | Ŷ            |

Figure 1. Mobile app login page

Figure 2. Fill with the URL of the eclass

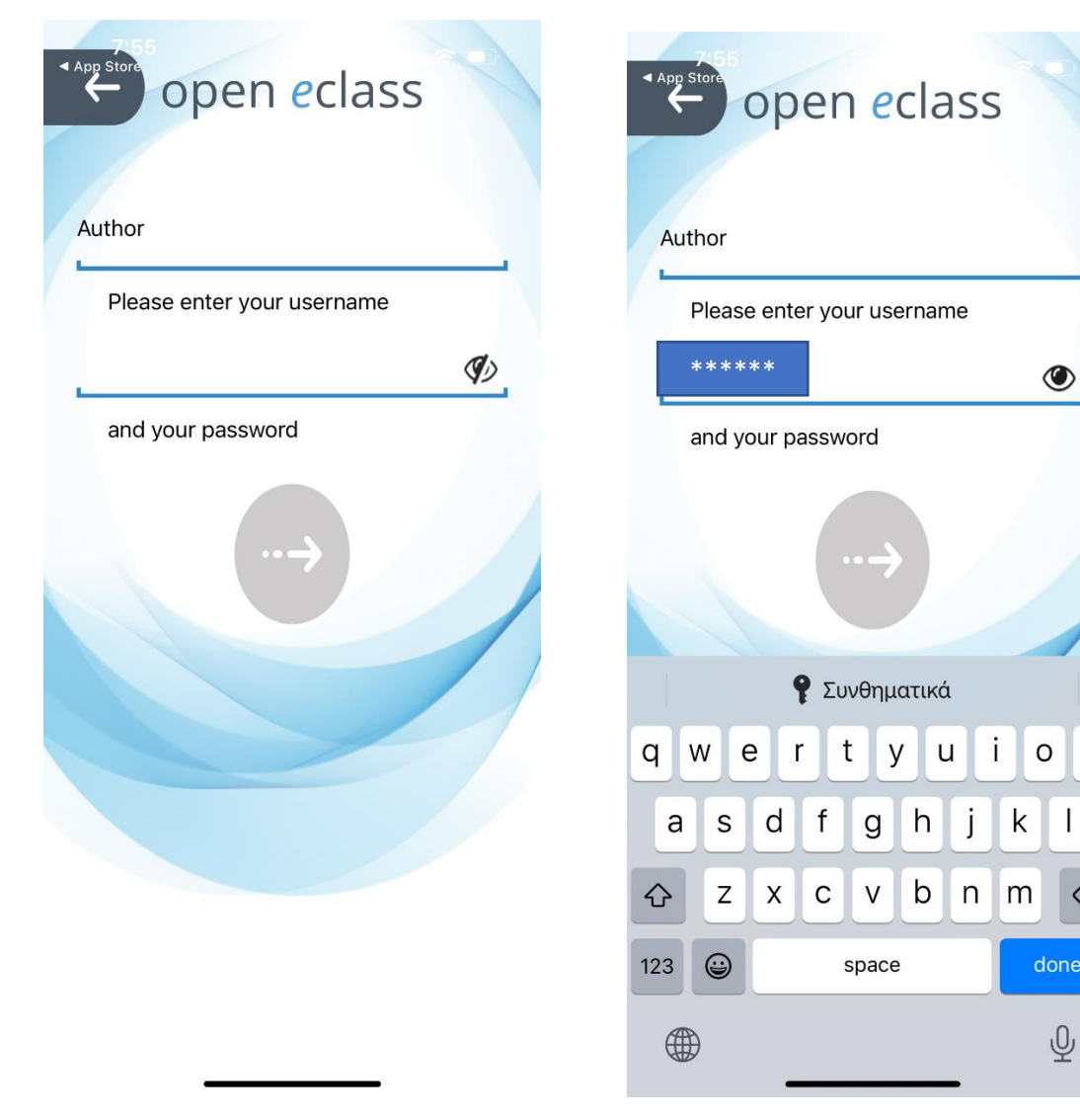

Figure 3. Complete the username and password

Figure 4. For a lecturer use Author and #\*\*\*\*\*\*\*#

р

I

Ŷ

 $\otimes$ 

|   |                                         |              | 7:00                |              |   |
|---|-----------------------------------------|--------------|---------------------|--------------|---|
| ( | É jopen eo                              | class 🕐      | 7:32<br>Author      | ." ∻ ∎.<br>X |   |
|   | Courses                                 |              |                     |              |   |
|   | Skills for Cloud Er<br>c01 (TMA101)     | nglish -     | Course Registration | <b>&gt;</b>  | > |
|   | Skills for Cloud Ger                    | rman -       | Create Course       | >            |   |
|   | c04 (TMA104)                            | >            | My courses          | >            | > |
|   | Skills for Cloud Irela<br>c05 (TMA105)  | and -        | My messages         | >            | > |
|   | Skills for Cloud Italia<br>c03 (TMA103) | ano - >      | My Announcements    | >            | > |
| I | Skills for Cloud Turk<br>c06 (TMA106)   | kish -       | My Calendar         | >            | > |
|   | Skills for Cloud Ελλ<br>c02 (TMA102)    | ηνικά -<br>> | My Notes            | >            | > |
|   | Computer                                | GR           | My Profile          | >            |   |

Figure 5. The Skills Cloud courses and the menu

Figure 6. Create new course

\_

| U | lser portfolio                       | 2  |  |  |  |  |
|---|--------------------------------------|----|--|--|--|--|
| С | Create Course                        |    |  |  |  |  |
|   |                                      | ţ  |  |  |  |  |
|   | Title:                               |    |  |  |  |  |
|   | Title                                |    |  |  |  |  |
|   | Course code:                         |    |  |  |  |  |
|   | (optional)                           |    |  |  |  |  |
|   | Category:                            |    |  |  |  |  |
|   | Teachers:                            |    |  |  |  |  |
|   | Author Author                        |    |  |  |  |  |
|   | Language:                            |    |  |  |  |  |
|   | English                              | \$ |  |  |  |  |
|   | Brief course description (optional): |    |  |  |  |  |
|   |                                      |    |  |  |  |  |

Figure 7. Fill the fields with the info of the new course

## All manuals for students or teachers are provided at the link <u>https://skillsforcloud.com/eclass/info/manual.php</u>

| SKILLS CLOUD      | Home page / Available Manuals Skills for Cloud E-Learning Platform Available Manuals |
|-------------------|--------------------------------------------------------------------------------------|
| Search Q          | Guides                                                                               |
| ➤ Basic Options   | • skillsforcloud e-class description                                                 |
| 😰 Courses List    | • skillsforcloud e-class short description                                           |
| Registration      | 🕒 - Teacher Manual                                                                   |
| Available Manuals | G - Student Manual                                                                   |
| E About           | Teacher Tutoriale                                                                    |
| 💪 Contact         |                                                                                      |
|                   |                                                                                      |
|                   | G - Liser portfolio                                                                  |
|                   | Course Administration                                                                |
|                   | G - Forum Management                                                                 |
|                   | Group Management                                                                     |
|                   |                                                                                      |
|                   | Student Tutorials                                                                    |
|                   | Ourse Registration                                                                   |
|                   | 🛛 - User portfolio                                                                   |

Figure 8. The manuals at the e-learning platform

![](_page_5_Picture_0.jpeg)

Figure 9. The links for downloading the mobile apps with AppStore for IOS or with GooglePlay for Android

If a teacher at a vocational school wants to prepare a class for these courses, they must register as a teacher on the platform. The platform administrator will then grant them access to all the courses as a lecturer. Students must also register for a specific course, and an email will be automatically sent to their personal address to confirm their registration. Once registered, students or teachers can access the courses via the mobile application on iOS or Android.